#### **PowerStepmail StartUp Manual**

パワーステップメール 基本設定マニュアル

#### 目次

★印は必須の設定です

| 設定フロー(レスポンダー側)                | . 2 |
|-------------------------------|-----|
| 1.「スレッド管理メニュー」で新規スレッドを追加★     | . 2 |
| 2.「登録ページ作成」でフォームを作成★          | . 3 |
| 3.「登録完了ページ作成」で、登録完了後ページの設定★   | . 5 |
| 4.「自動返信文作成」で返信文を設定★           | . 6 |
| 5. 時間帯別挿入文、項目別挿入文について         | . 8 |
| 設定フロー(ステップメール側)               | . 9 |
| 6.「シナリオ管理メニュー」で新規シナリオを追加★     | . 9 |
| 7.「登録ページ作成」でフォームを作成★1         | 10  |
| 8.「完了ページ作成」で登録完了後、解除完了後ページの設定 | 12  |
| 9.「配信文作成」で配信文を設定★1            | 13  |
| おまけ. CSV ファイルの作り方1            | 16  |

## パワーステップメール基本設定動画マニュアル

https://www.youtube.com/watch?v=gwcb7NKYIqA&list=PLP9zihDRraN\_KpojxESxne129MQPoGRke

## ■ 設定フロー(レスポンダー側)

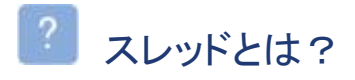

| スレッド名                       | :問い合わせ用 | フォーム ――                                                                                                    |                                                |
|-----------------------------|---------|----------------------------------------------------------------------------------------------------|------------------------------------------------|
| 登録ページ<br>(フォーム) 登録<br>完了ページ | 自動返信文   | 時間帯別<br>挿入文                                                                                                    | 項目別<br>挿入文                                     |
|                             | A       | and the first state of the second state of the second state of the | <ul> <li>I matter de la contraction</li> </ul> |

↑このまとまりを「スレッド」と呼びます。

スレッドとは、オートレスポンダーの「1つの用 途」に対する設定項目 (「登録ページ(フォーム)」「登録完了ページ」 「自動返信文」「時間帯別挿入文」「項目別挿 入文」) の、まとまりの総称です。

# 1.「スレッド管理メニュー」で新規スレッドを追加★

「スレッド管理メニュー」で、新しいスレッドを追加します。

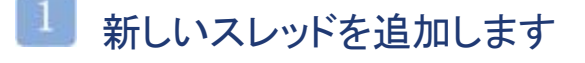

| mall   |                                          |          | 図み スレッド              | 謹理(オー          | トレスポン             | 歺)       |           |         |           |           |       |
|--------|------------------------------------------|----------|----------------------|----------------|-------------------|----------|-----------|---------|-----------|-----------|-------|
| -teel  | スレッド管理メニュー                               |          |                      |                |                   |          |           |         |           |           |       |
| - 10   |                                          |          | 冬日に一約1.7-7           |                | りあまがす             | \$57°7   |           |         |           |           |       |
| yma-   |                                          |          | スレッド名:               | / // 0/0/      | - 0 <b>1</b> (10) | HCC 9    |           |         | _         |           |       |
| FJA    | カテコリ: カテコリなし                             |          |                      |                |                   |          |           |         |           | 検索        |       |
| 20102  |                                          |          |                      |                |                   |          |           |         |           |           |       |
| 0.88   | のヘルプ                                     |          | _                    |                |                   |          |           |         | カテゴリ      | の登録・編集    | 1.256 |
| 1.20A  | スレッド/カテゴリの並び替え                           |          | カテ                   | ゴリーカテニ         | 19なし ・            | にスレッド    |           |         |           | を通り       | )1する  |
| 208 J  |                                          |          |                      | 25/170         | 童祥完               | 83878.72 |           |         | 01025     | 875.5     |       |
| 91810  | 🧹 スレッド名                                  |          | 登録ページ                | ~-2            |                   | 2010     | 項目別       | 波信文     | - M       | 1914 C    | l inu |
| 1      | ▽ カテゴリなし                                 |          |                      |                |                   |          |           |         |           |           |       |
| Den -  | スレッド設定例                                  | 1        |                      | -              | 0                 | 0        | 0         | 0       | -         | '17/08/17 | 01    |
| 1.15 N | 注文フォーム設定例1                               | 2        |                      | -              | 0                 | 0        | 0         | 0       | -         | '17/04/11 | 01    |
| 20.4   | 注文フォーム設定例2                               | 3        |                      | -              | 0                 | 0        | 0         | 0       | -         | 未配錢       | 01    |
|        | 注文フォーム設定例3                               | 4        | 0 999                | -              | 0                 | 0        | Õ         | 0       | -         | 未登録       | 01    |
|        | 注文フォーム設定例4                               | 5        |                      | -              | 0                 | 0        | 0         | 0       | -         | 未登録       | 01    |
| 1      | 問い合わせフォーム設定例                             | 6        |                      | -              | 0                 | 0        | -         | 0       | -         | 未登録       | 01    |
|        | 登録月別フォーム設定例                              | 7        | 0                    | -              | 0                 | 0        | -         | 0       | -         | 未登録       | 01    |
|        |                                          | 8        | 0                    | -              | 0                 | _        | -         | ×       | -         | '17/04/18 | 01    |
|        |                                          | 9        | 0                    | -              | 0                 | -        | -         | ×       | -         | '17/04/18 | 01    |
|        | 100                                      | 10       | 0                    | -              | 0                 | -        | 0         | 0       | -         | '17/10/23 | 01    |
| -      | 21/0ド/カテゴリの共存義を                          |          | he                   | 10 <b>5</b> 71 | 1021. v           | ICT LOOK |           |         |           | * 181     | unt & |
|        | 10 M M M M M M M M M M M M M M M M M M M |          |                      |                |                   | 10010 01 |           |         |           | - 1.00    |       |
|        | スレッドのコピー 大会会会データ                         | d-P-ane  | H-L.                 |                |                   |          |           |         |           |           |       |
|        |                                          |          |                      |                |                   |          |           |         |           |           |       |
| 1-1 C  |                                          |          |                      |                |                   |          |           |         |           |           |       |
|        |                                          | - B70    | Collecture Tolk - 14 | +240           | -                 | Dilke    | - /4+ 815 |         | A = -1+4  |           |       |
|        | 10 198 ERE . * *!                        | ERREIRON | EN: / - / JS-IC      | - 9 0 MG       |                   | の単純増す    |           | 02118.9 | 00 CC 228 | inevia.   |       |
| 1F     |                                          |          |                      | E-40           | 1                 |          |           |         |           |           |       |

赤い丸で囲った部分に、新規スレッド名を入力 し、「スレッド追加」ボタンをクリックします。

(スレッド名は、管理しやすい名前をつけること をオススメします)

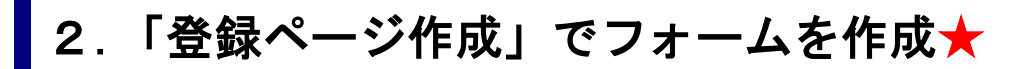

「登録ページ作成」メニューで、登録フォームを作成します。

## 上 登録ページ作成を開いたらスレッドを選択し、「編集」ボタンをクリックします

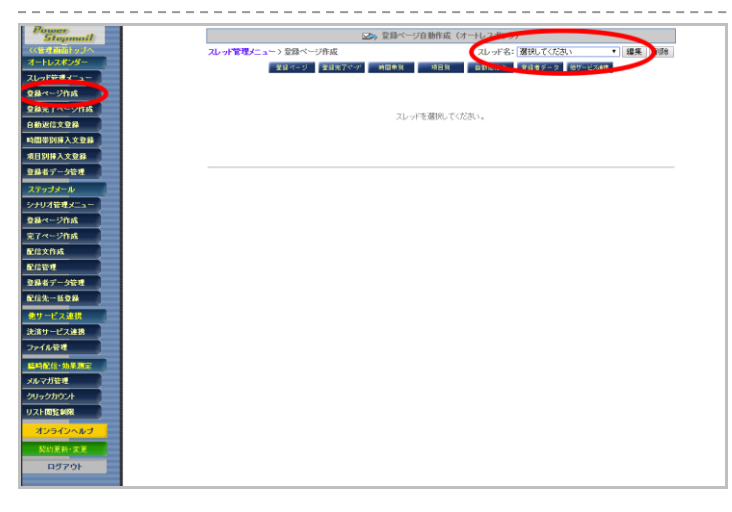

# ² フォームのタイトルを設定します

| Ī | 登録       | ページ       | 確認ページはこち                   | 56^           |          |
|---|----------|-----------|----------------------------|---------------|----------|
|   |          |           | 登録フォームデザイン                 | ※未登録          |          |
| I | フォームタイトル | お申し込みフォーム | (文字色: <mark>6666666</mark> | 背景色: E5E5E5 ) |          |
|   | PC       | スマートフォン   |                            |               | フォームタイトル |
|   | フォーム全体   | 余白:3      | 線の幅:1                      | 線の色: AAAAAA   |          |
|   | 項目名欄     | 响音: 120   | 文字色: 6660666               | 背景色: F2F2F2   | 項目名 入力部品 |
|   | 入力部品欄    | 中語: 400   | 文字色: 6666666 ?             | 背景色: FAFAFA   |          |

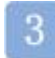

## 必要なフォームの項目数分、「項目追加」ボタンをクリックします

|            |              | ☑ 登録/                     | ページ自動作成                  |                                       |
|------------|--------------|---------------------------|--------------------------|---------------------------------------|
| シナリオ管理メニュー | > 登録ページ作成    | シナ                        | リオ名: 選択してください            | ■ 編集 削除                               |
| 登録         | ドージ          | 確認べ                       | ージはこちらへ                  |                                       |
|            |              | 登録フォームラ                   | デザイン 米米登員                |                                       |
| フォームタイトル   | お申し込みフォーム    | (文字色:0                    | 60666 背景色: E5E5E5        | >                                     |
| PC         | スマートフォン      |                           |                          | フォームタイトル                              |
| フォーム全体     | 余白:3         | 線の幅:1                     | 線の色: <mark>AAAAAA</mark> |                                       |
| 項目名欄       | 야蔷: 120      | 文字色: <mark>6666666</mark> | 背景色:F2F2F2F2             | 項目名 入力部品                              |
| 入力部品欄      | 時番: 400      | 文字色: 6666666 ?            | 背景色:FAFAFA               |                                       |
| 項目の並び替え    |              | 項目の認                      | 字 ※4登録                   | 2 ●聯目 項目追加                            |
| 項目名        | name調性 type調 | 性・ size属性                 | value属性([規定値]、リスト)       | · · · · · · · · · · · · · · · · · · · |
| 1          | 選択 💌 選択      | てください 📼                   |                          |                                       |
|            |              | 登録/削除 プレ                  | ビュー HTML記述例              |                                       |

## ■ 項目を追加したら、実際の項目の部品を作っていきます

|   | 項目の並び替え |         |              |      |                    | 5 ● 番目に 項 | 追加 |    |
|---|---------|---------|--------------|------|--------------------|-----------|----|----|
|   |         |         |              | 項目の  | 没定 米末登録            |           |    |    |
|   | 項目名     | name属住  | type属性 · siz | o属性  | value属性([規定値]、リスト) | コメント      | 必须 | 削線 |
| 1 | お名前(姓)  | name1 💌 | 一行テキスト       | ▼ 30 |                    |           | V  |    |
| 2 | お名前(名)  | name2 💌 | 一行テキスト       | ■ 30 | 注1                 |           | V  |    |
| 3 | 1生別     | fid1 💌  | ラジオボタン       |      | 男性女性/工             |           |    |    |
| 4 | メールアドレス | email 💌 | 一行テキスト       | × 30 |                    |           |    |    |
|   |         |         | ☆鶏/前         |      | - Fine HTM 記述例     |           |    |    |

注1

ラジオボタンやチェックボックスの設定

http://powerbiz.jp/psm/kanri/resp/r\_entry/archives/3400/

一番左の項目には、各部品の項目名を入力しま す。

## 【name 属性】

お名前に name1、name2、メールアドレスに email を設定します。それ以外の項目には、fldを設定し ます。

## 【type 属性】

入力項目の形を指定します。

▼type 属性について

 $\rightarrow$  <u>http://powerbiz.jp/psm/word/archives/3398/</u>

#### 【必須】

入力を必須にしたい項目にチェックを入れてくだ さい。メールアドレスの項目は、チェックを入れな くても必須項目となります。

## 🤍 部品の設定が終わったら、「登録/削除」ボタンをクリックします

|    |          |           | 🖂 🗟                      | 録ページ自   | 動作成                |     |           |
|----|----------|-----------|--------------------------|---------|--------------------|-----|-----------|
| 57 | リオ管理メニュー | > 登録ページ作り | ن £                      | /ナリオ名:  | 選択してください           |     | ▼ 編集 削除   |
| -  | 20       | o'        | 10 17                    |         | 2.0                |     |           |
|    | <u>.</u> |           | 02.60                    | N-Slacs | 1011               |     |           |
|    |          |           | 登録フォー                    | ムデザイン   | ※末登録               |     |           |
| 7  | フォームタイトル | お申し込みフォー  | -ム (文字色                  | 000006  | 背景色: E5E5E5 )      |     |           |
|    | PC       | スマートフォン   |                          |         |                    | 77  | ナームタイトル   |
|    | フォーム全体   | 余白:3      | 線の幅:1                    |         | 線の色: <b>AAAAAA</b> |     |           |
|    | 項目名欄     | 幅: 120    | 文字色:666666               |         | 背景色:F2F2F2         | 項目名 | 3 入力部品    |
|    | 入力部品欄    | 話:400     | 文字色: <mark>666666</mark> | ?       | 背景色:FAFAFA         |     |           |
|    |          |           |                          |         |                    |     |           |
|    | 項目の並び替え  |           |                          |         |                    | 5 . | 1番目に 項目追加 |
|    |          |           | 項目の                      | り設定 米井  | <u>21</u>          |     |           |
|    | 項目名      | name属住    | type隅性 · size瞩性          | value属伯 | :([規定値]、リスト)       | コメン | 、災間       |
| 1  | お名前(姓)   | name1 💌   | 一行テキスト 💌 30              |         |                    |     | 2         |
| 2  | お名前(名)   | name2 💌   | 一行テキスト 💌 30              |         |                    |     | 2         |
| з  | 性別       | fid1 💌    | ラジオボタン 💌                 | 男性,女性   | ŧ                  |     |           |
| 4  | メールアドレス  | email 💌   | ─行テキスト 💌 30              |         |                    |     |           |
|    |          |           | 金銀/削除):                  | ルビュー    | MTML記述例            |     |           |

# 登録完了画面が表示されれば、登録フォームの作成はおしまいです

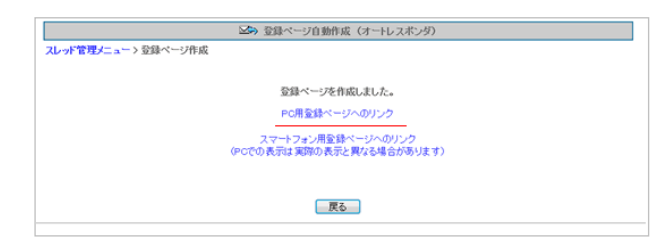

「PC 用登録ページへのリンク」をクリックして確認してください。

「完了ページ作成」メニューで、フォームからの登録完了後に表示させる、完了ページを設定します。 ※2013 年 9 月 18 日以降に作成した登録完了ページはシナリオを作成すると同時にセットされます。

## ■ 「登録完了ページ」側で、登録完了後に表示させるページを設定します

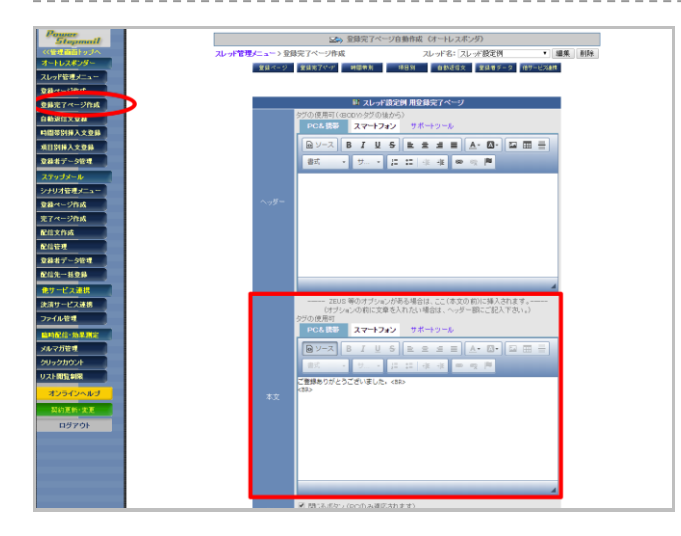

【本文】にメッセージを入力し、 「作成/登録」ボタンをクリックします。 「自動返信文作成」で、ご登録後の返信文やメール送信者等を設定します。

└─ メール送信者や登録通知などの基本設定をします

|           | 単 スレッド設定例 用自動運動支援定                                                                                                    |  |  |  |  |  |  |  |  |
|-----------|----------------------------------------------------------------------------------------------------|--|--|--|--|--|--|--|--|
|           | 名前:ビズクリエイト<br>かいは: info@autobicjp (必須)                                                                                                    |  |  |  |  |  |  |  |  |
| メール送信者    | 図 docomo呪てのメールは001 pdevt1055auxbとを送信者にする。<br>図 apgでのメールは 001 pdevt1055auxbとを送信者にする。<br>図 SoftBark別でのメールは 001 pdevt1055auxbとを送信者にする。<br>(001 pdevt1055auxbとへの逆信はアトレス 撮のアトレスに転送されます。) |  |  |  |  |  |  |  |  |
| メール同報先    | Bee :                                                                                                    |  |  |  |  |  |  |  |  |
| エラーメール転送先 | Return-Path : Mo@sutobizjo                                                                                                    |  |  |  |  |  |  |  |  |
| 全静通知送信先   | into@eutobiz.jp                                                                                                    |  |  |  |  |  |  |  |  |
| \$1540X04 |                                                                                                    |  |  |  |  |  |  |  |  |

## 【送信者名】

配信されるメールに表示される、

名前とメールアドレスを設定します。

#### 【エラーメール転送先】

登録者に送る自動返信メールがエラーになった際 に、通知を受け取るメールアドレスを入力します。

#### 【登録通知】

登録があった際に通知を受け取るメールアドレスを λ カレます。

## ² 自動返信メールの内容を設定します

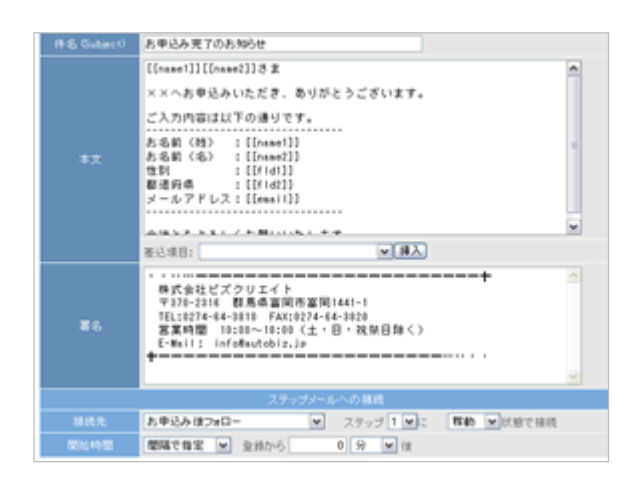

#### ※差し込み項目について※

【件名】【本文】【署名】に、ご登録者の情報を 差し込むことができます。

登録ページで設定した各項目の name 属性を [[]]で囲っていただくか、【本文】の下にある 「差込項目」のプルダウンをご利用ください。 例→[[name1]]さま 【件名】 自動返信メールの件名を入力します。

自動返信メールの内容を入力します。

【署名】

【本文】

御社や発信者の情報を入力します。

【ステップメールへの接続】 【ステップメールへの接続】を設定すると、

オートレスポンダー側のフォームからのご登録後、 自動的にステップメールを送ることができます。

詳しい設定方法は、下記 URL をご覧ください。

▼ステップメールに接続する

→<u>http://powerbiz.jp/psm/faq/archives/827/</u>

3 入力を終えたら、「返信文登録」ボタンをクリックします

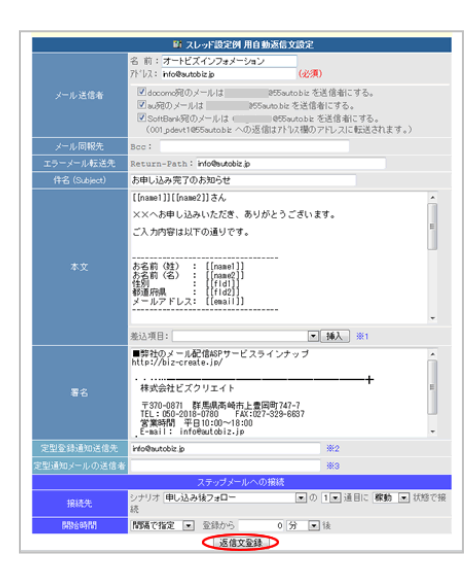

# 5.時間帯別挿入文、項目別挿入文について

## ど 時間帯別挿入文とは?

時間帯、日にち、曜日、期間によって挿入する文章を変えることができます。

▼時間帯別挿入文の設定について

http://powerbiz.jp/psm/kanri/resp/r\_time/archives/3503/

#### ■活用例

- ・時間帯によって挨拶を変える⇒5:00~9:00「おはようございます」9:00~18:00「こんにちは」
- ・定休日(曜日)を指定して、自動返信内容を変える
- ・長期休業の場合、期間(〇月〇日~〇月〇日)を指定して、自動返信内容を変える
- ・返信文に、休日を計算して、実際の営業日を入れる(何営業日後でも設定可能)

## 길 項目別挿入文とは?

フォームに入力(選択)された内容、条件によって差し込む文章を変えることができます。

▼項目別挿入文の設定について

http://powerbiz.jp/psm/kanri/resp/r\_item/archives/3521/

#### ■活用例

- ・アンケートの選択肢によって、自動返信内容を変える
- ・入力(選択)された都道府県によって、自動返信内容を変える(送料についてなど)
- ・フリーコメント欄に入力された言葉によって、自動返信内容を変える
- ⇒クイズを実施して、正解か不正解によって、自動返信内容を変える

## ■ 設定フロー(ステップメール側)

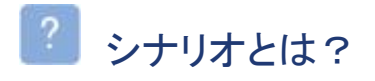

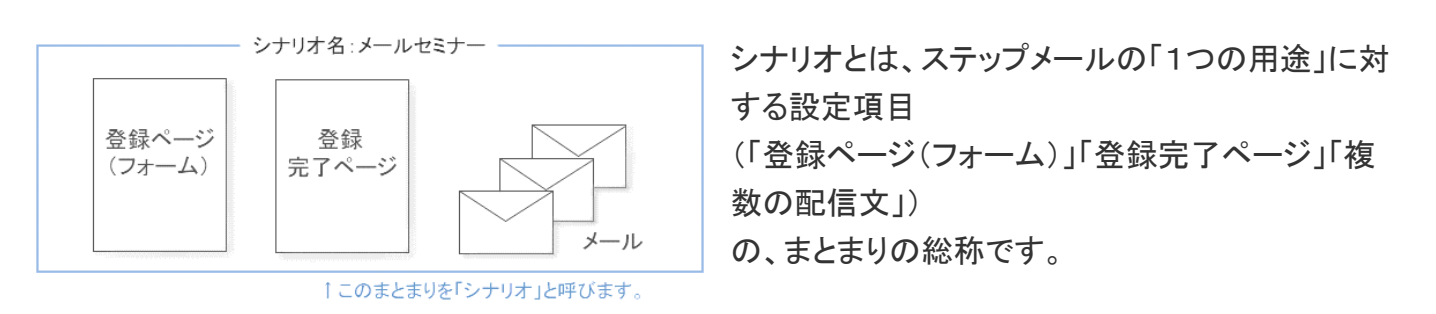

# 6.「シナリオ管理メニュー」で新規シナリオを追加★

「シナリオ管理メニュー」を開き、新しいシナリオを追加します。

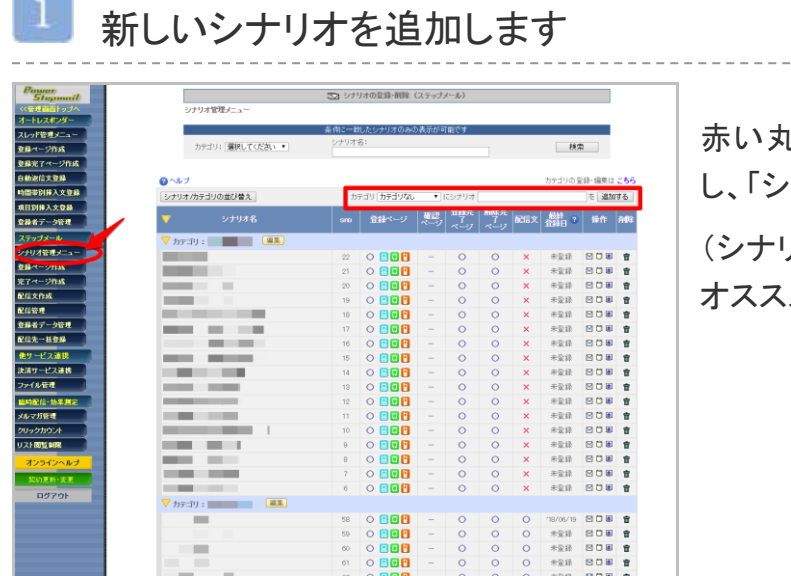

赤い丸で囲った部分に、新規シナリオ名を入力し、「シナリオ追加」ボタンをクリックします。

(シナリオ名は、管理しやすい名前をつけることを オススメします) ※フォームを使わない場合(一括登録でデータを登録する)でも、作成は必須になります。

(CSV ファイルのデータを格納する役割があります。メールに名前等を差込ための設定でもあります) 「登録ページ作成」メニューで、登録フォームを作成します。

登録ページ作成を開いたらシナリオを選択し、「編集」ボタンをクリックします

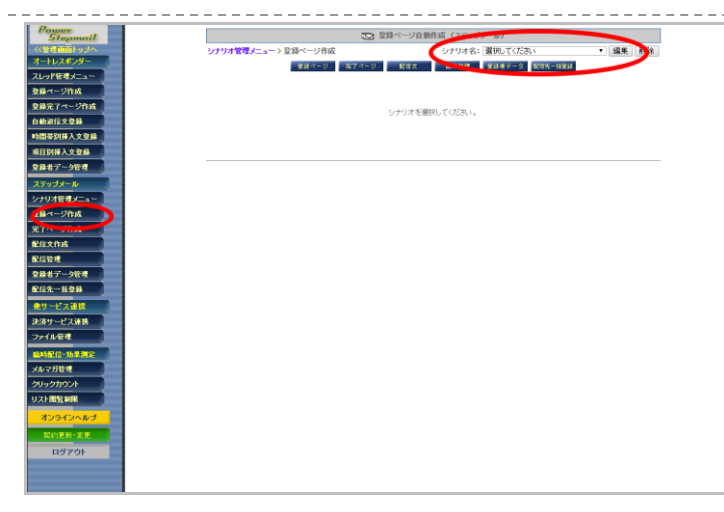

# 🙎 フォームのタイトルを設定します

|   | 登録       | ページ       | 確認ページはこれ                   | 56^                      |    |     |       |   |
|---|----------|-----------|----------------------------|--------------------------|----|-----|-------|---|
| ī |          |           | 登録フォームデザイン                 | 米末登録                     |    |     |       |   |
| L | フォームタイトル | お申し込みフォーム | (文字色: <mark>666666</mark>  | 背景色: E5E5E5 )            |    |     |       |   |
|   | PC       | スマートフォン   |                            |                          |    | フォー | ムタイトル | 1 |
|   | フォーム全体   | 余白:3      | 線の幅:1                      | 線の色: <mark>AAAAAA</mark> |    |     |       | 1 |
|   | 項目名欄     | 中語: 120   | 文字色: <mark>6666666</mark>  | 背景色: F2F2F2              | 項目 | 目名  | 入力部品  | L |
|   | 入力部品欄    | 响音: 400   | 文字色: <mark>668866 ?</mark> | 背景色:FAFAFA               |    |     |       | 1 |

実際の項目の部品を作っていきます

|                                                                  |                                                                     | 芝科                                                                      | フォームテリ                                                                                      | 「イン」<br>                                |             |                                                                                                 |
|------------------------------------------------------------------|---------------------------------------------------------------------|-------------------------------------------------------------------------|---------------------------------------------------------------------------------------------|-----------------------------------------|-------------|-------------------------------------------------------------------------------------------------|
| テンプレートから選ぶ                                                       | 手動で設定                                                               | ミする ※「テンプ                                                               | レートから選                                                                                      | SJを増択した場合は項目                            | lの設定でのsize属 | 劇性はご利用頂けませ                                                                                      |
| フォームタイトル                                                         | お申込みフォー                                                             | -4                                                                      |                                                                                             | (文字色: 666666                            | 背景色:        | •5e5e5 )                                                                                        |
| PC                                                               | スマートフォン                                                             |                                                                         |                                                                                             |                                         |             |                                                                                                 |
| フォーム全体                                                           | 余白:3                                                                | 線の幅: 1                                                                  |                                                                                             | 線の色: aaaaaa                             | 77          | トームタイトル                                                                                         |
| 項目名欄                                                             | 0番: 120                                                             | 文字色: 066666                                                             | í.                                                                                          | 背景色: ft2f2f2                            | 項目名         | 3 入力部品                                                                                          |
|                                                                  |                                                                     |                                                                         |                                                                                             |                                         |             |                                                                                                 |
| 入力部品欄                                                            | 0音: 400                                                             | 文字色: 066666                                                             | 3                                                                                           | 育乐也:  fafafa                            |             |                                                                                                 |
| 入力部品欄                                                            | 0音: 400                                                             | 文字色: <u>566666</u>                                                      | ?                                                                                           | 背景也: fafafa                             |             |                                                                                                 |
| 入力部品欄<br>項目の並び替え )                                               | 0≣: <u>400</u>                                                      | 文字色: <mark>666666</mark>                                                | ?                                                                                           | 育账也: jtafafa                            | 6.          | 番目に「項目追加                                                                                        |
| 入力部品欄<br>項目の並び替え<br>項日々                                          | ¢≣: 400                                                             | 文字色: <mark>20000000</mark>                                              | 項目の設定                                                                                       | 首張也: fafafa                             | 6.          | 番目に <b>項目追加</b><br>必 『                                                                          |
| 入力部品欄<br><b>項目の並び替え</b><br>項目名                                   | 6篇:400<br>name属性 type                                               | 文字色: <b>2000000</b><br>e属住 · size属性                                     | ?<br>項目の設定<br>value語                                                                        | 育張色:  fafafa<br>計性(【規定値】、リスト)           |             | 番目に <b>項目追加</b><br>必 [<br>須 ]                                                                   |
| 入力部品欄<br>項目の並び替え<br>項目名<br>あ名前(姓)                                | %E: 400                                                             | 文字色: <b>200203</b><br>e属性 · size属性<br>行テキスト <b>、</b>                    | ?<br>項目の設定<br>value罪<br>30                                                                  | 育張色: <b>ffafafa</b><br>計<br>([規定値]、リスト) |             | 番目に 項目追加 必 / / / / / / / / / / / / / / / / / / /                                                |
| 入力部品欄<br>項目の並び替え<br>項目名<br>あ名前(姓)<br>あ名前(名)                      | name属性 type<br>name1 ▼ −                                            | 文字色: <b>260255</b><br>e属性 · size属性<br>行テキスト ・ S<br>行テキスト ・ S            | ?<br>项目の設定<br>value語<br>30                                                                  | 背景色: <b>Patata</b><br>計性(【規定値】,リスト)     |             | 番目に <b>項目追加</b><br>必 「<br>須 」<br>マ 「                                                            |
| 入力部品欄<br>項目の並び替え<br>項目名<br>あ名前(姓)<br>あ名前(名)<br>メールアドレス           | 9≣: 400                                                             | 文字色: 200200<br>e属性 · size属性<br>行テキスト ・<br>行テキスト ・<br>行テキスト ・<br>行テキスト ・ | ?<br><u>REOESE</u><br>value#<br>30                                                          | 肖奈色: <b>Hatata</b><br>計 (【規定値】,リスト)     |             | 番目に 項目追加<br>必須 ジ ジ ジ ジ ジ ジ ジ ジ ジ                                                                |
| 入力部品欄<br>項目の並び替え<br>項目名<br>あ名前(姓)<br>あ名前(姓)<br>あ名前(名)<br>メールアドレス | name副注 typ<br>name副注 typ<br>namel w<br>name2 w<br>email w<br>fid1 w | 文字色: 200000<br>                                                         | ?<br><b>91105372</b><br>value<br>30<br>30<br>30                                             | 肖奈色: <b> fatafa</b><br> 社(【規定値】,リスト)    |             | <ul> <li>新日に 項目追加</li> <li>必須</li> <li>ジ</li> <li>ジ</li> <li>ジ</li> <li>ジ</li> <li>ジ</li> </ul> |
| 入力部品機<br>項目の並び替え<br>項目名<br>あ名前(姓)<br>あ名前(た)<br>メールアドレス           | name副住 typ<br>name副业 一<br>name又 一<br>fitit 来 一<br>fitit 来 一         | 文字色: 000000<br>                                                         | 2<br><b>4 E O ESPE</b><br>value<br>30<br>30<br>30<br>30<br>30<br>30<br>30<br>30<br>30<br>30 | 肖奈色: <b> folds</b>                      |             | 第日に<br>項目追加<br>必須<br>2000<br>2000<br>2000<br>2000<br>2000<br>2000<br>2000<br>2                  |

#### 注1

ラジオボタンやチェックボックスの設定

http://powerbiz.jp/psm/kanri/resp/r\_entry/archives/3400/

一番左の項目には、各部品の項目名を入力します。

## 【name 属性】

お名前に name1、name2、メールアドレスに email を設定します。それ以外の項目には、fld を設定します。

## 【type 属性】

入力項目の形を指定します。

▼type 属性について

→<u>http://powerbiz.jp/psm/word/archives/2047/</u>

## 【必須】

入力を必須にしたい項目にチェックを入れてください。 メールアドレスの項目は、チェックを入れなくても必須 項目となります。

#### 【削除】

削除したい項目にチェックを入れてください。

## 4 部品の設定が終わったら、「登録/削除」ボタンをクリックします

|                | 3                                                         | 登録フォームデザイン            |                     |
|----------------|-----------------------------------------------------------|-----------------------|---------------------|
| テンプレートから選。     | 5 手動で設定する ※「テ                                             | シブレートから選ぶ」を磨択した場合は項目  | lの設定でのsize属性はご利用頂けま |
| フォームタイトル       | お申し込みフォーム                                                 | (文字色: 666666          | 背景色: e5e5e5 )       |
| PC             | スマートフォン                                                   |                       |                     |
| フォーム全体         | 余白:3 線の幅:1                                                | 線の色: 200000           | フォームタイトル            |
| 項目名欄           | 幅: 120 文字色: 565                                           | 666 背景色: 121212       | 項目名 入力部品            |
| 入力部品欄          | 幅: 400 文字色: 666                                           | 6666 ? 背景色: fafafa    |                     |
|                |                                                           |                       |                     |
| 夏目の並び替え        |                                                           |                       | 6 ▼毎日に 項目追加         |
|                |                                                           | 項目の設定                 |                     |
| 項目名            | name属性 type属性 · size属                                     | 性 value属性 ([規定値]、リスト) | コメント 必須             |
|                | name1 - 一行テキスト -                                          | . 30                  |                     |
| お名前            | pame2 _ 一行于主7h                                            | . 30                  |                     |
| お名前            |                                                           |                       |                     |
| あ名前<br>メールアドレス | email                                                     | . 30                  |                     |
| あ名前<br>メールアドレス | indinaz マードファキスト ・<br>email ・ 一行テキスト ・<br>fld1 ・ 一行テキスト ・ | . 30                  |                     |

「登録/削除」ボタンをクリックして設定を保存して ください。

## 🕨 登録完了画面が表示されれば、登録フォームの作成はおしまいです

「登録ページへのリンク」をクリックして確認してください。

# 8.「完了ページ作成」で登録完了後、解除完了後ページの設定

「完了ページ作成」メニューで、フォームからの登録完了後やメール解除後に表示させる、完了ページを 設定します。

■ 「登録完了ページ」側で、登録完了後に表示させるページを設定します

※2013年9月18日以降に作成した登録完了ページはシナリオを作成すると同時にセットされます。

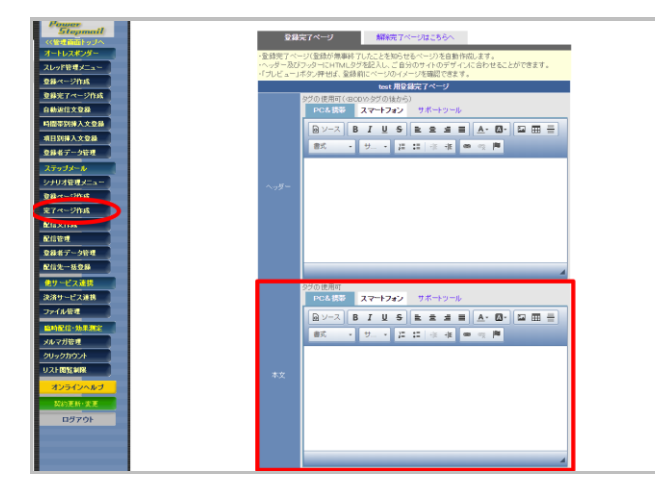

【本文】にメッセージを入力し、「作成/登録」ボタン をクリックします。

「解除完了ページ」側で、解除完了後に表示させるページを設定します ※2013年9月18日以降に作成した解除完了ページはシナリオを作成すると同時にセットされます。

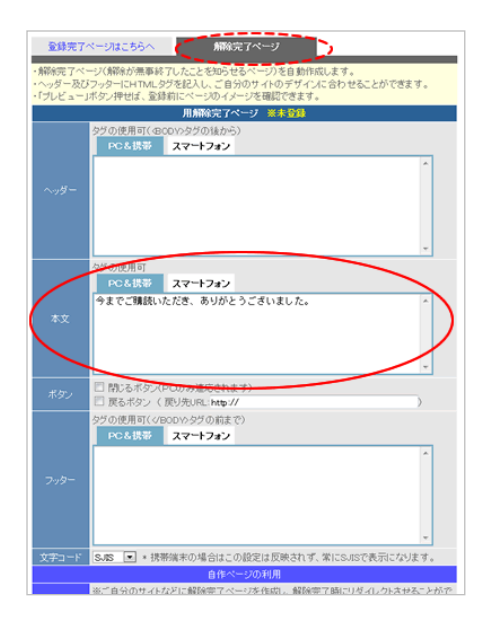

「解除完了ページ」タブをクリックします。

【本文】にメッセージを入力し、「作成/登録」ボタンを クリックします。 ※ステップメールの機能を使わない場合でも、設定をしておく必要があります。 ※2013 年 8 月 8 日以降に作成したシナリオでは、1 通目は自動的にセットされています。 「配信文作成」メニューで、配信文や送信者の設定を行います。

# stinue

🕗 基本設定では、送信者のメールアドレスや登録通知送信先などを設定します

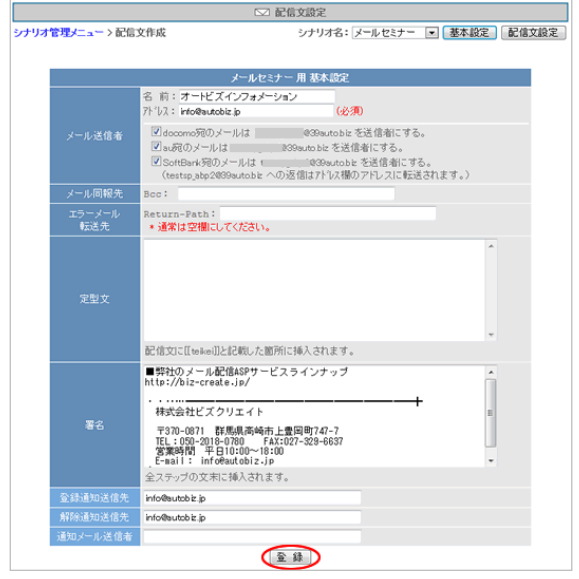

※差し込み項目について※

【定型文】【署名】に、ご登録者の情報を 差し込むことができます。 登録ページで設定した各項目の name 属性を [[]]で囲ってご入力ください。 例→[[name1]]さま

## 【送信者名】

配信されるメールに表示される、

名前とメールアドレスを設定します。

#### 【署名】

御社や発信者の情報を入力します。

【登録通知】

登録があった際に通知を受け取るメールアドレスを 入力します。

#### 【解除通知】

解除があった際に通知を受け取るメールアドレスを 入力します。

入力を終えたら、「登録」ボタンをクリックします。

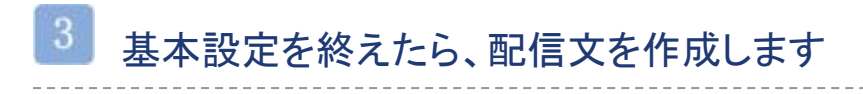

|                    | ☑ 配信文殿定                     |
|--------------------|-----------------------------|
| シナリオ管理/ニュー > 配信文作成 | シナリオ名: メールセミナー 💌 基本設定 記信文設定 |
|                    | 悲本協定を登録しました。                |
|                    | 戻る                          |
|                    |                             |

「配信文設定」ボタンをクリックしてください。

# 4 「編集」ボタンをクリックします

|                                                     |       | メールセミナー 用面    | 2011年1月1日に | 配信追加 |    |  |  |  |  |  |  |
|-----------------------------------------------------|-------|---------------|------------|------|----|--|--|--|--|--|--|
| * 配信追加ボタンは続けてクリックしないでください。(前の処理が完了してからクリックしてください。)  |       |               |            |      |    |  |  |  |  |  |  |
| 伊機:ON   待機:OFF   テスト送信   ダウンロード   削除     配信シミュレーション |       |               |            |      |    |  |  |  |  |  |  |
|                                                     | 配信No. | C信No. 件名 配信時期 |            | 待機   | 操作 |  |  |  |  |  |  |
|                                                     | 1通目   |               | 0分後        | on   | 編集 |  |  |  |  |  |  |

配信文の内容を設定していきます

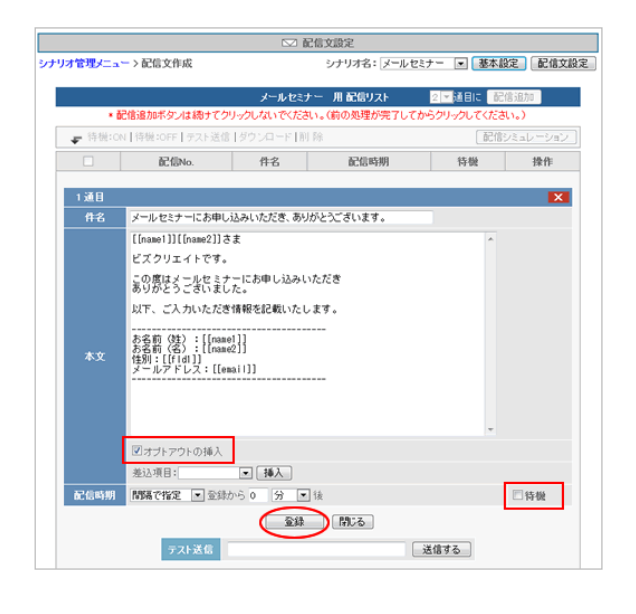

#### ※差し込み項目について※

【件名】【本文】に、ご登録者の情報を

差し込むことができます。

登録ページで設定した各項目の name 属性を [[]]で囲ってご入力いただくか、

【本文】の下にある「差込項目」のプルダウンを ご利用ください。

例→[[name1]]さま

#### 【件名】

メールの件名を入力します。

#### 【本文】

メールの内容を入力します。

#### 【オプトアウトの挿入】

メールの解除 URL を入れるには、「オプトアウトの挿 入」をチェックします。

#### 【配信時期】

通常、

- 1通目は「間隔で指定」を設定
  - →登録から0分後
- 2通目以降は「時刻で指定」を設定します。
- →登録から〇日後の〇時
- ▼配信時期を設定する

http://powerbiz.jp/psm/kanri/step/stepmail/s\_stepmail/archive s/690/

#### 【待機】

このステップでメールを一時停止させる必要が無い場 合、「待機」のチェックボックスを外してください。

設定が完了したら、「登録」ボタンをクリックします。

ステップメールを組んでいきたい場合は、手順4~6を 繰り返し行ってください。

これで、基本的な設定は終了です。

詳しい機能や設定につきましては、各マニュアルやオンラインヘルプをご覧ください。

・パワーステップメール操作マニュアル

http://autobiz.jp/help/psm/psm\_manual.pdf

・メルマガ配信機能マニュアル

http://autobiz.jp/dl/merumaga\_manual.pdf

・パワーステップメールレジストマニュアル <u>http://autobiz.jp/dl/psm\_newfunction\_manual.pdf</u> ・オンラインヘルプ <u>http://powerbiz.jp/psm/</u>

※当マニュアルの動画説明はこちら

https://www.youtube.com/playlist?list=PLP9zihDRraN\_KpojxESxne129MQPoGRke

# ■おまけ.CSV ファイルの作り方

既にアドレスリストをお持ちの方は、CSV ファイルで一括登録することができます。

.....

## CSV ファイルを作成します

1

「登録ページ作成」で設定した項目の並び順に合わせて作成してください。

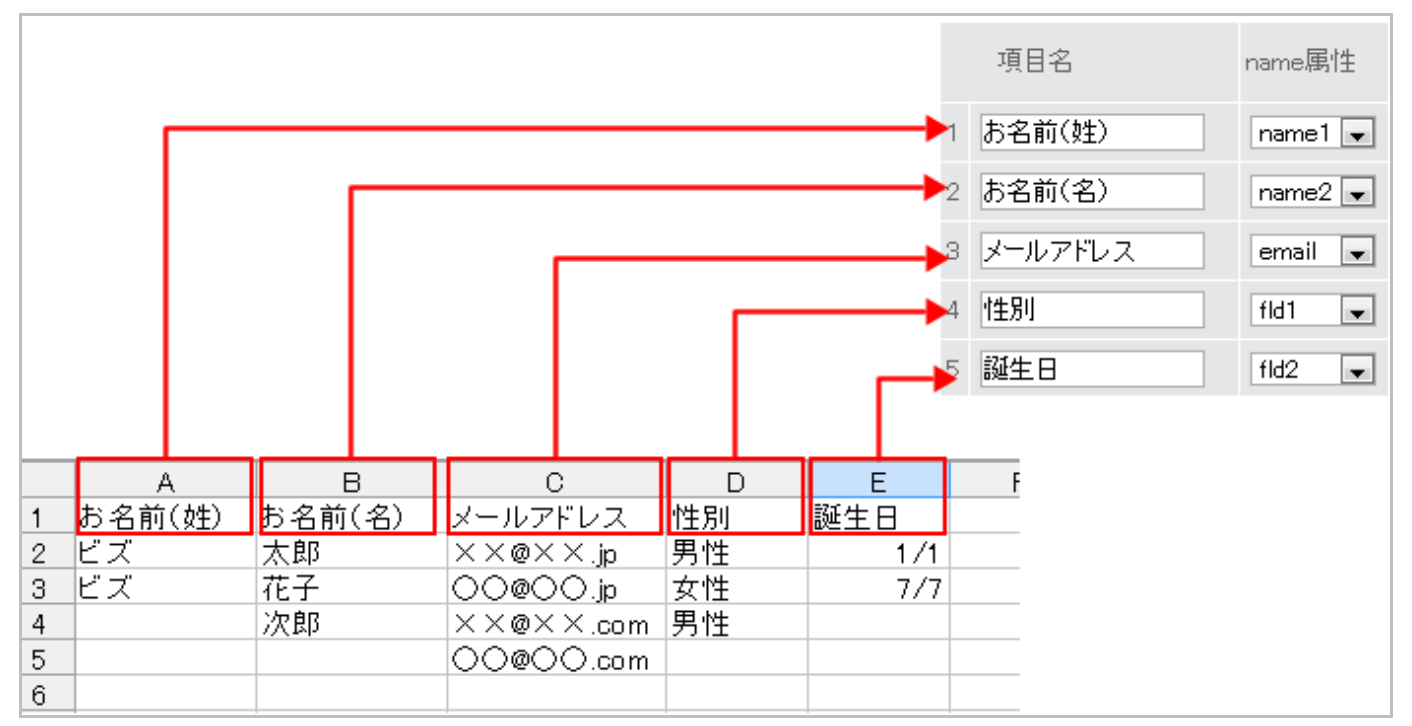

## 2 データの作成が完了したら、ファイル > 名前をつけて保存

| 名前を付けて保                                                                                                    | 存                                                                                                    |                                                                                     |                                                                                |                                                         |                                                          |                     |        |         |      | ? 🔀   |
|----------------------------------------------------------------------------------------------------|----------------------------------------------------------------------------------------------------|-------------------------------------------------------------------------------------|--------------------------------------------------------------------------------|---------------------------------------------------------|----------------------------------------------------------|---------------------|--------|---------|------|-------|
| 保存先①:                                                                                                    | 📋 マイ ドキュメン                                                                                                    | ト                                                                                   |                                                                                | <ul><li>✔ ④</li></ul>                                   | - 过                                                      | Q                   | × 🖆    | •       | ツール① | •     |
| Віделскії           Віделскії           Гілогого           Глогого           Галого           Галого           Галого           Галого | <ul> <li>Add-in Express</li> <li>becky</li> <li>Camtasia Stut</li> <li>Coorde ガジェッ</li> <li>My RoboForm</li> <li>OffiSync</li> <li>soft</li> <li>Symantec</li> <li>ダウンロード</li> <li>マイ ピクチャ</li> <li>マイ ピグオ</li> <li>マイ ミュージック</li> </ul> | ss<br>dio<br>/ h<br>Data                                                            |                                                                                |                                                         |                                                          |                     |        |         |      |       |
|                                                                                                    | ファイル名( <u>N</u> ):                                                                                                    | Book1.xls                                                                           |                                                                                |                                                         |                                                          |                     |        |         | /    | 呆存(S) |
|                                                                                                    | ファイルの種類(工):                                                                                                    | Microsoft (                                                                         | Office Exc                                                                     | el ブック                                                  | (*.xls)                                                  |                     |        | <u></u> |      | ャンセル  |
|                                                                                                    |                                                                                                    | Microsoft E<br>Microsoft E<br>CSV (カンマ<br>Microsoft E<br>Microsoft E<br>Microsoft E | xcel 5.0/<br>xcel 97-1<br>xcel 4.0 '<br>xcel 4.0 '<br>xcel 3.1 '<br>xcel 2.1 ' | 95 ブック<br>Excel 20<br>*.csv)<br>フークシー<br>フークシー<br>フークシー | (*.xls)<br>03 およて<br>-ト (*.xls<br>-ト (*.xjs<br>-ト (*.xjs | ) 5.0/9<br>.)<br>.) | 95 ブック | (*.xk   |      |       |

【ファイルの種類】CSV(カンマ区切り)を選択し保存します。